### **NETGEA R**<sup>®</sup> Маршрутизатор RP614

#### Начало работы

На компакт-диске NETGEAR содержится графический пошаговый мастер установки маршрутизатора.

Приблизительное время установки с помощью мастера: 20 минут.

#### Как работать с диском?

Просто вставьте компакт-диск NETGEAR в дисковод компьютера и следуйте инструкциям на экране.

#### Что содержится на диске?

На установочном диске Smart Wizard содержатся:

- Мастер установки
- Руководство по установке для справки
- Учебные пособия
- Ссылки на информационные веб-страницы
- Дополнительные элементы

# Как изменить конфигурацию маршрутизатора после его установки?

Откройте обозреватель и войдите на маршрутизатор на веб-узле http://www.routerlogin.net. Имя пользователя admin и пароль password (строчными буквами).

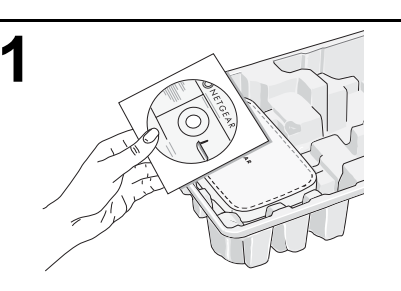

Извлеките компакт-диск NETGEAR.

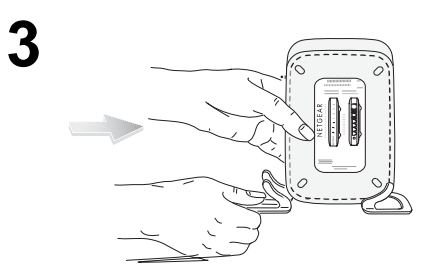

Если требуется поставить маршрутизатор, подсоедините ножки.

Ознакомьтесь с информацией об индикаторах состояния маршрутизатора.

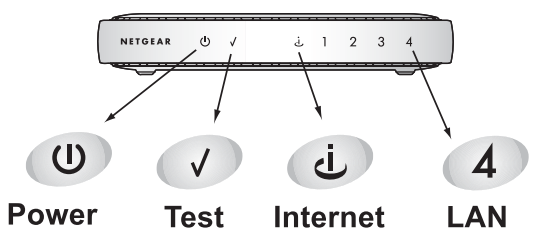

## Руководство по установке

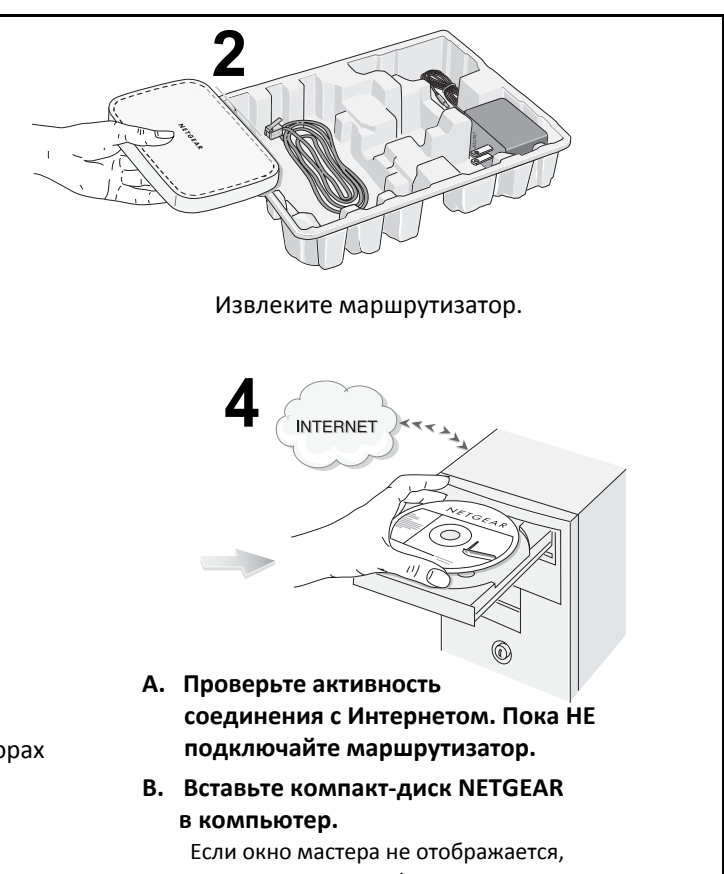

Если окно мастера не отображается, дважды нажмите autorun.exe на компактдиске. Если на компьютере не запущена операционная система MS Windows, дважды нажмите index.htm на компакт-диске.

С. Затем нажмите кнопку Setup (Установка).

Чтобы установить маршрутизатор, следуйте инструкциям на экране. По завершении установки проверьте соединение с Интернетом.

#### Могут ли опытные пользователи обойти процедуру установки с помощью мастера?

Если использовать мастер не требуется, подключите маршрутизатор и войдите в него с помощью компьютера, на котором включен протокол DHCP (IP и DNS), на веб-узле http://www.routerlogin.net/basicsetting.htm с именем пользователя **admin** и паролем **password** (строчными буквами).

#### Советы по поиску

#### и устранению неисправностей

Далее приведены некоторые советы по устранению основных возможных неисправностей.

## Если подключен маршрутизатор, всегда перезапускайте сеть в указанной ниже последовательности.

- 1. Выключите и отсоедините модем, отключите маршрутизатор и выключите компьютер.
- Подсоедините и включите модем.
  Подождите приблизительно 2 минуты.
- Включите маршрутизатор. Подождите одну минуту.
- 4. Включите компьютер.

#### Убедитесь, что кабели подсоединены.

• Индикатор состояния Интернета маршрутизатора будет гореть, если маршрутизатор и модем включены, а соединяющий их кабель Ethernet подсоединен надежно.

• Для каждого компьютера с включенным питанием, подсоединенного к маршрутизатору с помощью кабеля Ethernet, будет гореть соответствующий индикатор состояния локальной сети. На наклейке на нижней панели маршрутизатора указан номер каждого сетевого порта.

## Проверьте правильность параметров сети компьютера.

Как для кабеля Ethernet, так и для компьютеров, соединенных с маршрутизатором с помощью беспроводной связи, должен быть настроен параметр автоматического получения IP-адресов и адресов DNS через DHCP. Для получения справки см. учебные пособия на компакт-диске.

#### Убедитесь, что индикаторы состояния маршрутизатора указывают на его правильную работу.

Индикатор питания должен постоянно гореть зеленым. Если индикатор не загорается зеленым в течение 2 минут, выполните сброс маршрутизатора, как описано в Setup Manual (Руководстве по установке) на компакт-диске.

#### Техническая поддержка

Благодарим за выбор продуктов NETGEAR.

По завершении настройки с помощью Smart Wizard зарегистрируйте продукт на веб-узле http://www.NETGEAR.com/register, используя серийный номер на наклейке на его нижней панели.

Для получения права на обращение в службу поддержки по телефону требуется регистрация на веб-узле или по телефону. Номера телефонов региональных центров поддержки клиентов по всему миру можно найти на информационной карте о гарантии и поддержке, которая поставляется с продуктом.

Для получения обновлений продуктов и поддержки посетите веб-узел http://kbserver.netgear.com

© 2008 NETGEAR, Inc. Все права защищены. NETGEAR является товарным знаком компании NETGEAR, Inc. в США и других странах. Другие марки или названия продуктов являются охраняемыми товарными знаками соответствующих владельцев. Сведения могут изменяться без предварительного уведомления. Апрель 2008